## ПІДВЕРДЖЕННЯ НАВЧАЛЬНОГО ЗАКЛАДУ

1) Зайдіть у електронний кабінет і оберіть пункт «Подані заяви на вступ»

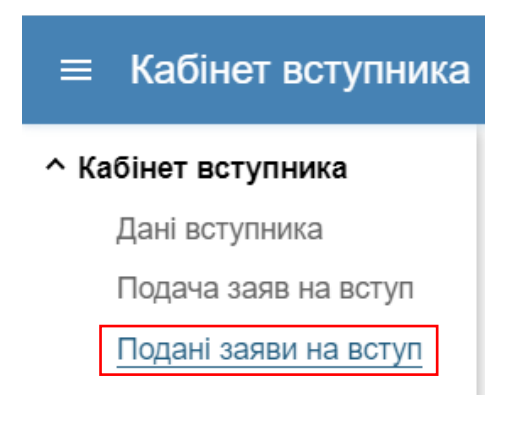

## 2) Натисніть на посилання «Підтвердити» у полі «Дата підтв.»

| ≡ Кабінет вступника                                                                  | dennar2009dennar@gm                                                                                                    | ۹ ک                                |
|--------------------------------------------------------------------------------------|----------------------------------------------------------------------------------------------------|------------------------------------|
| Кабінет вступника<br>Дані вступника<br>Подана заяв на вступ<br>Подані заяви на вступ | Увага! Після успішної подачі заяви може пройти певний час перш ніж заява з'явиться в таблиці.<br>Після успішного скасування заяви може пройти певний час перш ніж оновиться статус заяви в таблиці.<br>Увага! Ви отримали рекомендацію до зарахування за кошти державного та/або регіонального замовлення за заявою для здобуття ОС «Фаховий молодший бакалавр» н<br>оскові базової середньої осятиза спеціальністю «ОГО Підприємицтво та торгіяля.<br>Для зарахування Ви масте підтвердити вибір місця навчання шяхом підписання відповідної заяви кваліфікованим електронним підписом (КЕП) або, в разі відсутності<br>неможливості його отримання, завантажити сканкопію впасноруч підписаної заяви. В разі невиконання вимог до зарахування в терміне визначені розділом V Порядку г<br>на навчання Ви втрачасте можливість зарахування в поточному році на навчання для здобуття вщої освіти за державним або регіональним замовленням чи переведк<br>такі місця. | на<br>КЕП та<br>прийому<br>эння на |
|                                                                                      | Подані заяви на вступ Актив                                                                                                    | ні дії 🚦                           |
|                                                                                      | Пріоритетність: Ел. і Статус і Підтв. і Дата підтв. і Час та місце випр. в 30 і Заклад освіти і Форг                                                                                                    | ла зд. осв.                        |
|                                                                                      | Зареестровано у закладі освіти                                                                                                    | a                                  |
|                                                                                      | 🔹 🤄 Рекомендовано до заразування (навчан 🤄 підтвердити                                                                                                    | a                                  |
|                                                                                      | Всього: (2) На сторінці: (2)<br>У разі відображення в електронному кабінеті тексту «Виникла помилка» необхідно зробити наступні дії:<br>1. Вийдіть із кабінету (тобто закрийте вкладку, де відображався електронний кабінет).<br>2. Почистія кеши вашого браузера (В пошуковому рядку Google наберіть «як очистити кеш браузера» для отримання інструкції)<br>3. Відкрийте нову вкладку.<br>4. Введіть впасноруч адресу електронного кабінету: cabinet.edbo.gov.ua (не переходьте за збереженою вкладкою на вашому комп'ютері!).<br>5. Після завантаження сторінки натисніть Ctrl+F5.                                                                                                    |                                    |
| v5.12                                                                                |                                                                                                    |                                    |

3) Поставте відмітку про те, що повідомлені про обов'язковість подання військово-облікових документів... та оберіть варіант підтвердження, КЕП чи сканкопія заяви

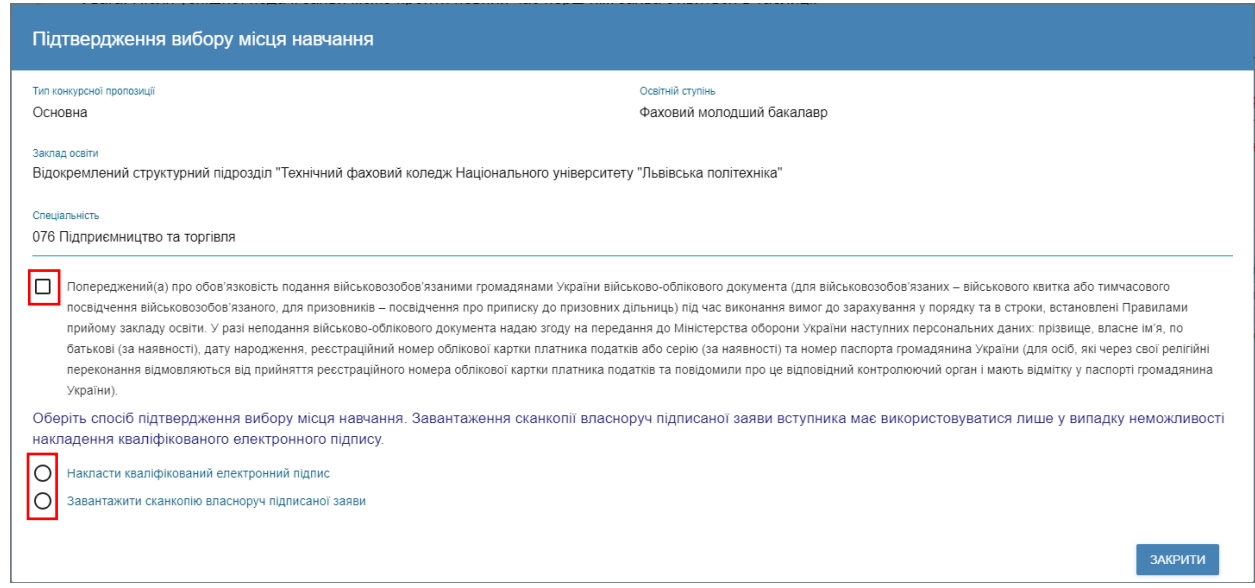

4) Надладіть КЕП чи завантажте сканкопію заяви